# **Fax Virtuel**

#### GUIDE DE PRISE EN MAIN

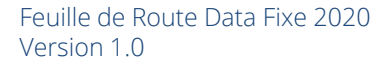

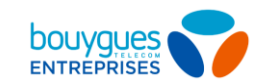

## Le Fax Virtuel en 5 étapes

- 1. Générer les identifiants de connexion du Fax Virtuel
- 2. Accéder à l'interface de Fax Virtuels
- 3. Paramétrer la réception par email
- 4. L'envoi d'un Fax (Fax to mail)
- 5. La réception d'un Fax (Web to Fax)

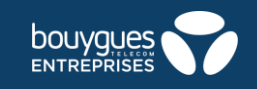

## Obtenir vos identifiants de connexion 1/3

Accédez au **Portail de gestion**, puis utilisez vos identifiants de connexion administrateur reçus par email\*.

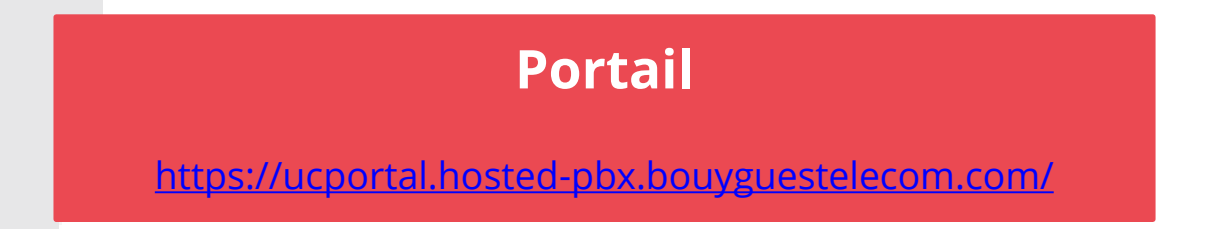

Le fax virtuel fonctionne comme un utilisateur de votre solution. Vous devez donc **récupérer l'identifiant de connexion de votre utilisateur fax** et lui générer un mot de passe avant la première utilisation.

\*Si vous ne les avez pas reçus ou n'y avez plus accès, référez-vous au Guide Administrateur.

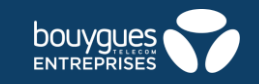

#### Obtenir vos identifiants de connexion 2/3 Récupérer ses identifiants de connexion

Choisissez le site fax

Sélectionnez l'utilisateur fax

Accédez aux Paramétrages

Note : si vous avez souscrit à plusieurs lignes de fax virtuels, les actions qui suivent doivent êtres répétées pour chacune des lignes afin de bénéficier du service

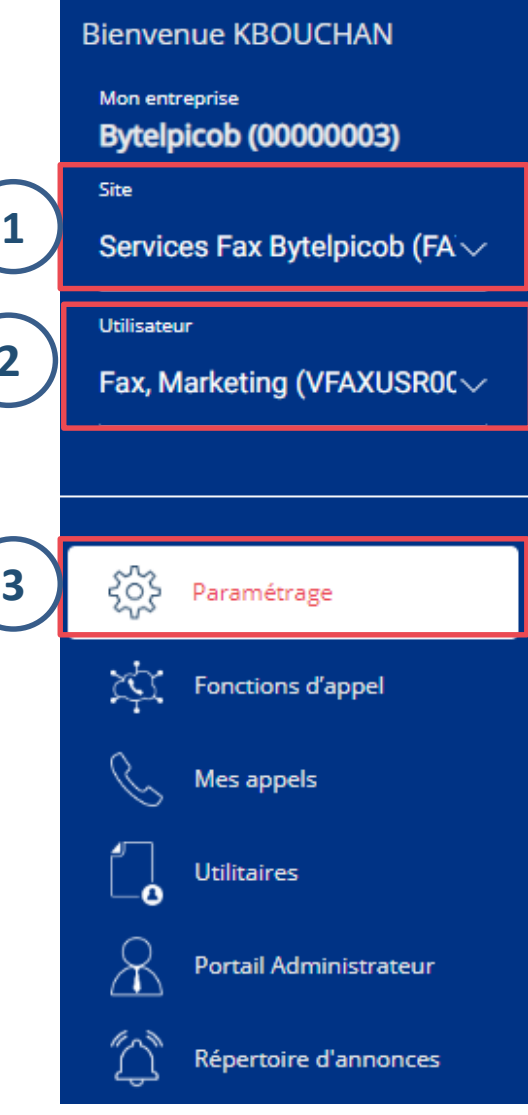

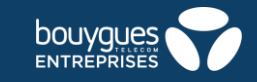

## Obtenir vos identifiants de connexion 3/3

Notez votre identifiant de connexion

Générez un mot de passe automatique ou créez en un. Vous pouvez afficher le mot de passe en cliquant sur le bouton « Montrer/cacher le mot de passe. »

Enregistrez

2

Note : conservez ces informations, elles vous servirons pour envoyer vos fax depuis le web.

| * indique un champ obligatoire.     |                            |                                                                     |
|-------------------------------------|----------------------------|---------------------------------------------------------------------|
| Identifiant utilisateur:            | 1) VFAXUSR000539850        | 000003@ent.bouyguestelecom.fr                                       |
| Nom:<br>Prénom:                     | Marketing                  |                                                                     |
| Numéro présenté pour les appel      | s sortants: +33181895524 🗸 | Activer la présentation du numéro sélectionne                       |
| Département:                        | Aucun 🗸                    |                                                                     |
| Informations supplémentai           | res sur l'utilisateur      |                                                                     |
| Titre:                              |                            |                                                                     |
| Portable:                           |                            |                                                                     |
| Emplacement:                        |                            |                                                                     |
| Adresse:                            |                            |                                                                     |
|                                     |                            |                                                                     |
| Ville:                              |                            | Département/Région: - Sélectionnez - 🗸 🗸 🗸                          |
| Code Postal:                        |                            | Pays:                                                               |
|                                     |                            | $\sim$                                                              |
| Réinitialiser le mot de passe       | 2                          | $\begin{pmatrix} 2 \end{pmatrix}$ $\begin{pmatrix} 3 \end{pmatrix}$ |
| Mot de passe Utilisateur:           |                            | GENERER ENREGISTRER                                                 |
| Taper à nouveau le mot de<br>passe: |                            | MONTRER/CACHER LE MOT DE PASSE                                      |

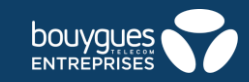

## Modifier vos identifiants de connexion

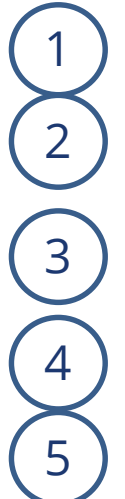

Connectez vous sur votre espace client (ici)

Cliquez sur Paramétrer mes solutions

Cliquez sur **Gérer mes services de Communications Unifiées** 

Sélectionnez le **SIREN** de votre entreprise

Cliquez sur Gérer mes comptes administrateurs

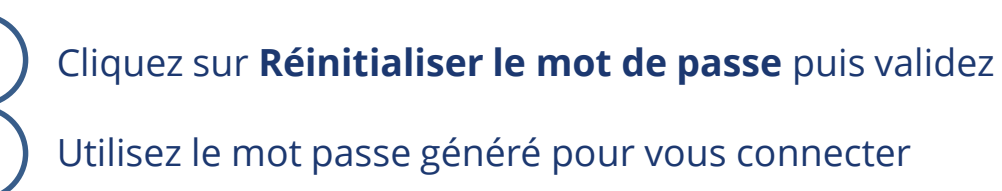

Si il ne s'agit pas de votre compte administrateur, assurez vous de transmettre le nouveau mot de passe immédiatement au détenteur du compte.

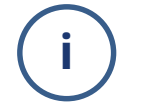

Saisie adresse MAC et mise en service terminal
 Mise à jour de(s) (l')utilisateur(s)
 Réaffectation de(s) ligne(s)
 Mise à jour en masse des adresses

Mise à jour en masse des utilisateurs

Libération de(s) numéro(s) actif(s)
 Activation de(s) numéro(s) libre(s)
 Redémarrage de l'appareil
 Reconstruction du fichier de configuration du périphérique

Actions
 COMPTES ADMIN
 Gérer mes comptes
 administrateurs
 LIGNE

MAC

6

Vous pouvez également créer de nouveaux comptes administrateurs depuis cette section.

LES COMPTES ADMINISTRATEURS DE LA PLATEFORME

| ACCUEIL          | PARC                         | COMMANDER                                                        | FAC                             | €<br>TURE                     | SOLUTIONS IT       |
|------------------|------------------------------|------------------------------------------------------------------|---------------------------------|-------------------------------|--------------------|
|                  | VISUALISER ET ADMINISTRER    |                                                                  |                                 | AU QUOTIDI                    | EN                 |
|                  | MES UTILISATEURS FIXE/MOBILE | MES OFFRES ET SER                                                | VICES                           | SUIVRE MES                    | CONSOMMATIONS      |
|                  | MES LIENS ET SERVICES FIXES  | MES CENTRES DE FA                                                | CTURATION                       | SUIVRE MES                    | COMMANDES/DEMANDES |
| $\left( \right)$ | MES ÉQUIPEMENTS              | MES EXPORTS DE PA                                                | RC                              |                               |                    |
| Filtrer par      | RÉINITIALISER                | <ul> <li>Paramétrer la télé</li> <li>Gérer les numéro</li> </ul> | phonie sur IP<br>s d'urgence    |                               | $\overline{)}$     |
| Siren            |                              | <ul> <li>Gérer mes service</li> <li>Paramétrer les se</li> </ul> | es de Communi<br>ervices BBOX E | cations Unifiées<br>ntreprise |                    |
| 397480930 - BOU  |                              | 4                                                                |                                 |                               | $\smile$           |

| Login                                                                                                    | Modifier                                                                     | Supprimer                                                         |
|----------------------------------------------------------------------------------------------------|------------------------------------------------------------------------------|-------------------------------------------------------------------|
| bblaytest23                                                                                                    | Réinitialiser le mot de passe                                                | Supprimer                                                         |
| Cas_maquette                                                                                                    | Réinitialiser le mot de passe                                                | Supprimer                                                         |
| frdewitt_maquette                                                                                                    | Réinitialiser le mot de passe                                                | Supprimer                                                         |
| frfoenix                                                                                                    | Réinitialiser le mot de passe                                                | Supprimer                                                         |
| GLEGUERINAIS                                                                                                    | Réinitialiser le mot de passe                                                | Supprimer                                                         |
| jdosse.06                                                                                                    | Réinitialiser le mot de passe                                                | Supprimer                                                         |
| jfico_maquette                                                                                                    | Réinitialiser le mot de passe                                                | Supprimer                                                         |
| jgourdon                                                                                                    | Réinitialiser le mot de passe                                                | Supprimer                                                         |
|                                                                                                    | GUERINAIS a été mis à iour avec la                                           | valeur &8Cb%+d5                                                   |
| Le mot de passe du compte GLE<br>Il s'agit du mot de passe d'accès<br>responsabilité de le transmettre à<br>autre moyen. | à la plateforme pour ce comple adm<br>qui de droit. Il ne sera pas mémoris   | inistrateur. Il est de votre<br>é, ni retransmis par un           |
| Le mot de passe du compte GLE<br>Il s'agit du mot de passe d'accès<br>responsabilié de le transmettre à<br>autre moyen.  | à la plateforme pour ce comple adm<br>I qui de droit. Il ne sera pas mémoris | inistrateur. II est de votre<br>é, ni retransmis par un<br>Fermer |
| Le mot de passe du compte GLE<br>Il s'agit du mot de passe d'accès<br>responsabilité de le transmettre à<br>autre moyen. | à la plateforme pour ce compte adm<br>I qui de droit. Il ne sera pas mémoris | inistrateur. II est de votre<br>é, ni retransmis par un<br>Fermer |

## Connection à l'interface du Fax Virtuel

1

Déconnectez vous du portail administrateur et reconnectez vous avec vos **identifiants fax** 

Cliquez sur la messagerie vocale

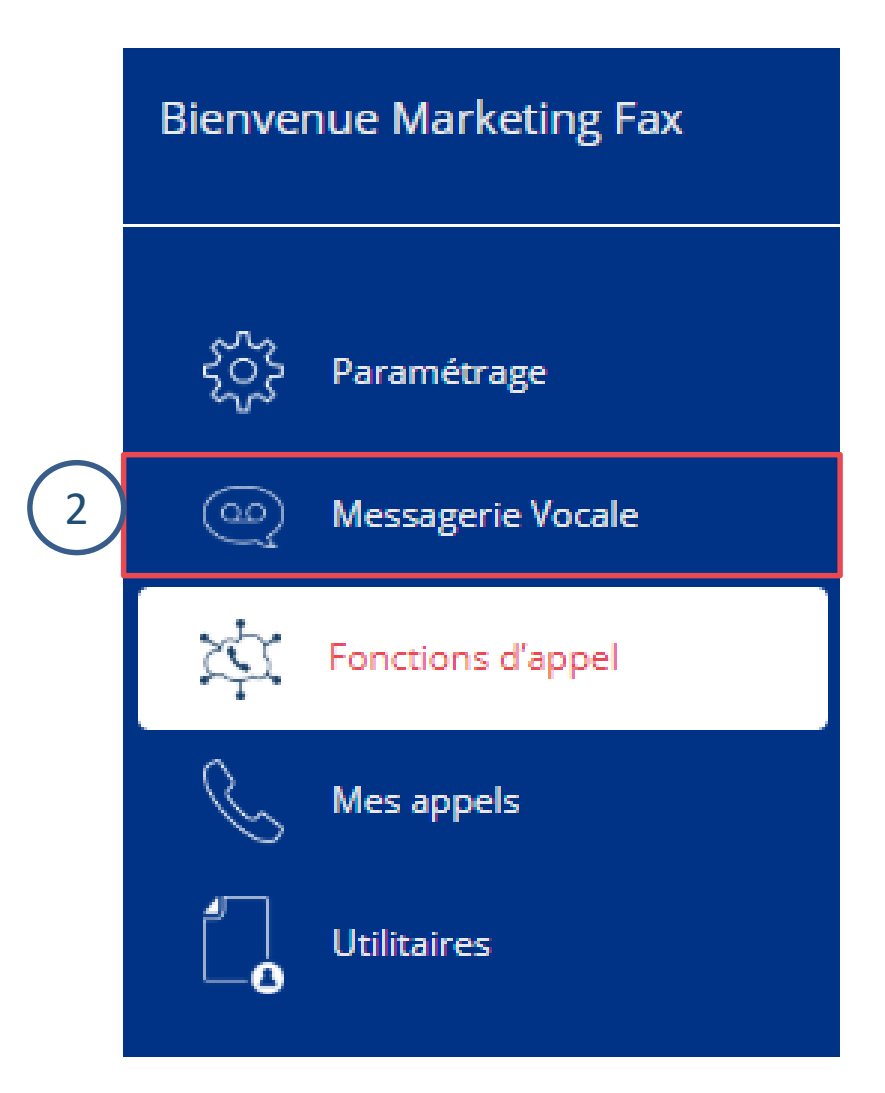

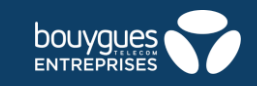

## Présentation de l'interface

3

Envoyer de nouveaux fax **bouygues** ENTREPRISES Lisez de nouveaux fax Lisez vos fax archivés Q 01 81 89 55 24 Définissez la ou les adresses Sea Fax Nouveaux fax mails de réception des fax Envoi de fax via le Web OO Boîte de réception Nouveaux fax 3 Fax archivés Sos Paramètres Notifications par e-mail

Fax
Envoi de fax via le Web
Boîte de réception
Nouveaux fax
Fax archivés
Paramètres
Notifications par e-mail
Alertes de quota
Option d'enregistrement

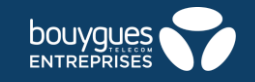

Aide

Actualiser

Se déconnecter

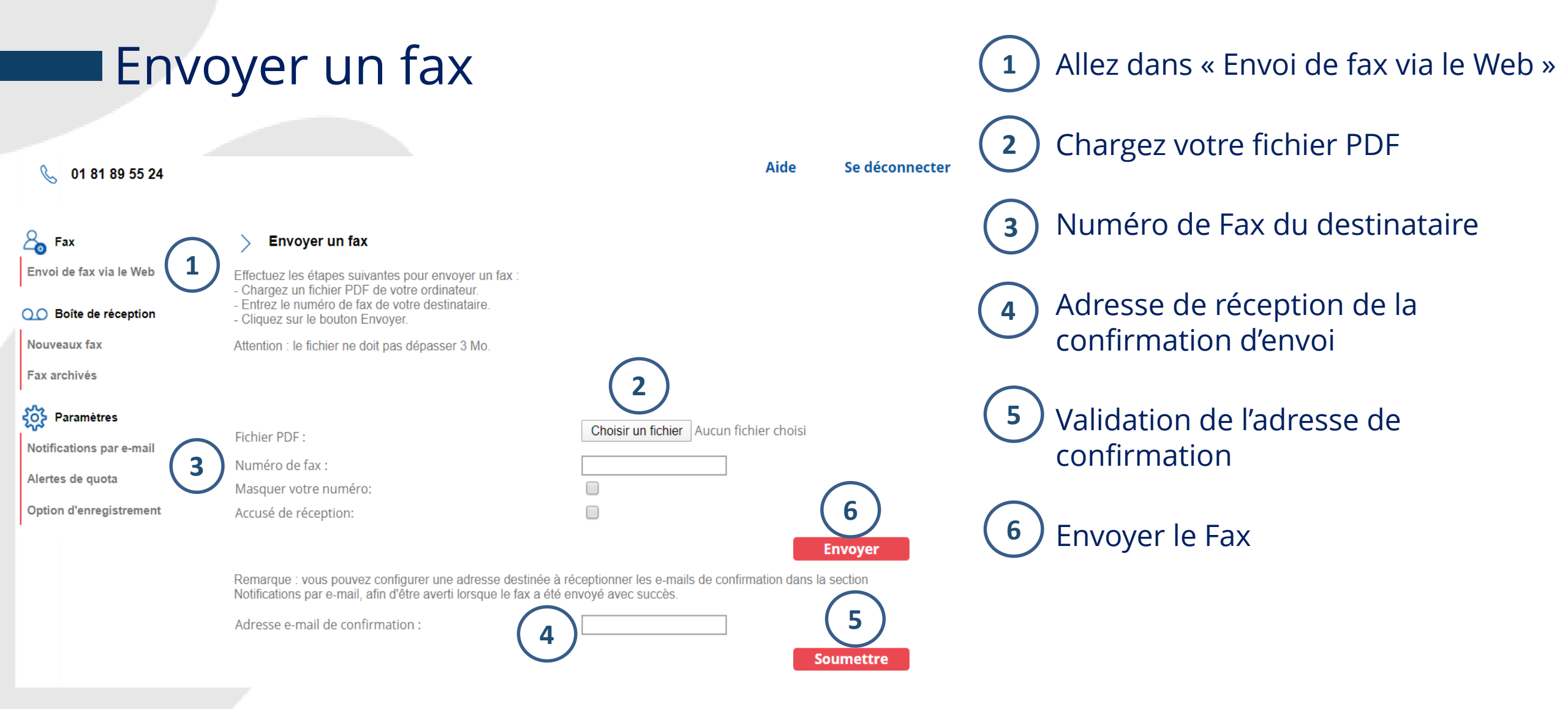

Note 1 : Le nombre maximum de fax dans la boite de réception est limités à 50. Note 2 : Le nombre maximum de page par fax est limité à 20. Note 3 : vous pouvez renseigner jusqu'à 3 adresses mail de réception de fax.

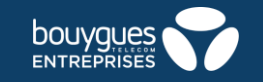

### Accusé de réception

 Pour activer l'accusé de réception du fax, rendez-vous dans l'onglet
 **« Envoi de fax via le Web »**

Cocher la case « Accusé de réception »

) Envoyer

2

3

| nglet       |                         |                                                                                                    |                                                                                                  |
|-------------|-------------------------|----------------------------------------------------------------------------------------------------|--------------------------------------------------------------------------------------------------|
| <b>&gt;</b> | 🌜 01 81 89 55 24        |                                                                                                    | Aide Se déconnecter                                                                              |
| $\sim$      | Fax                     | > Envoyer un fax                                                                                                    |                                                                                                  |
|             | Envoi de fax via le Web | Effectuez les étapes suivantes pour envoyer un fax<br>- Chargez un fichier PDF de votre ordinateur.<br>- Entrez le numéro de fax de votre destinataire.<br>- Cliquez sur le bouton Envoyer. |                                                                                                  |
|             | Nouveaux fax            | Attention : le fichier ne doit pas dépasser 3 Mo.                                                                                                    |                                                                                                  |
|             | Fax archivés            |                                                                                                    |                                                                                                  |
|             | Paramètres              | Fichier PDF :                                                                                                    | Choisir un fichier Aucun fichier choisi                                                          |
|             | Alertes de quota        | Numéro de fax :<br>Masquer votre numéro:                                                                                                    |                                                                                                  |
|             | Option d'enregistremen  | Accusé de réception:                                                                                                    | Envoyer 3                                                                                        |
|             |                         | Remarque : vous pouvez configurer une adresse de<br>Notifications par e-mail, afin d'être averti lorsque le f                                                                               | estinée à réceptionner les e-mails de confirmation dans la section fax a été envoyé avec succès. |
|             |                         | Adresse e-mail de confirmation :                                                                                                    |                                                                                                  |
|             |                         |                                                                                                    | Soumettre                                                                                        |

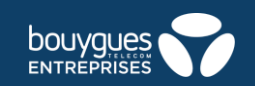

## Définir son mail de réception de fax

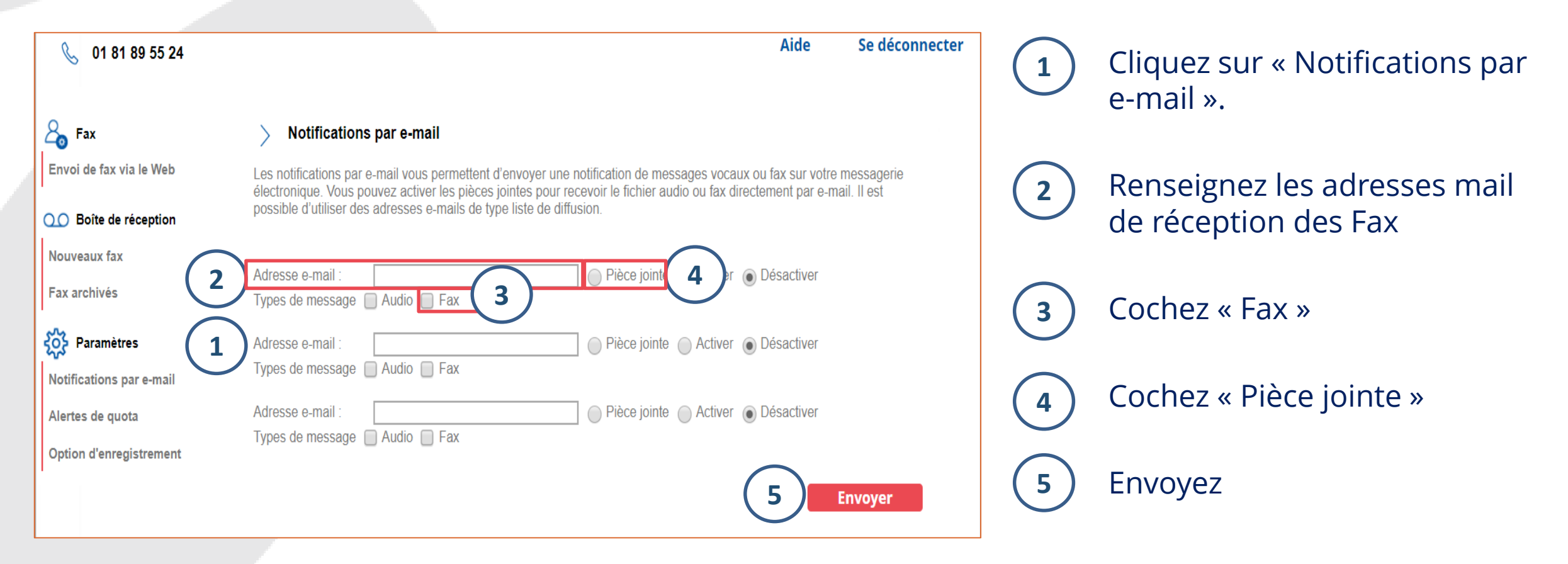

Note 1 : vous pouvez renseigner jusqu'à 3 adresses mail de réception de fax.

Note 2 : Lorsque la boite de réception est pleine, le dépôt de fax n'est plus possible. Activez les Alertes de quota pour en être informé.

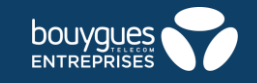

### Les alertes de quota

Les alertes de quota vous permettent de recevoir une alerte lorsque votre messagerie est pleine à 75%, 80% ou 90%.

Pour activer les alertes, cocher la case « Activer les alertes de quota »

2) Sélectionnez à quelle limite de quota vous souhaitez être informé

3) Enregistrez

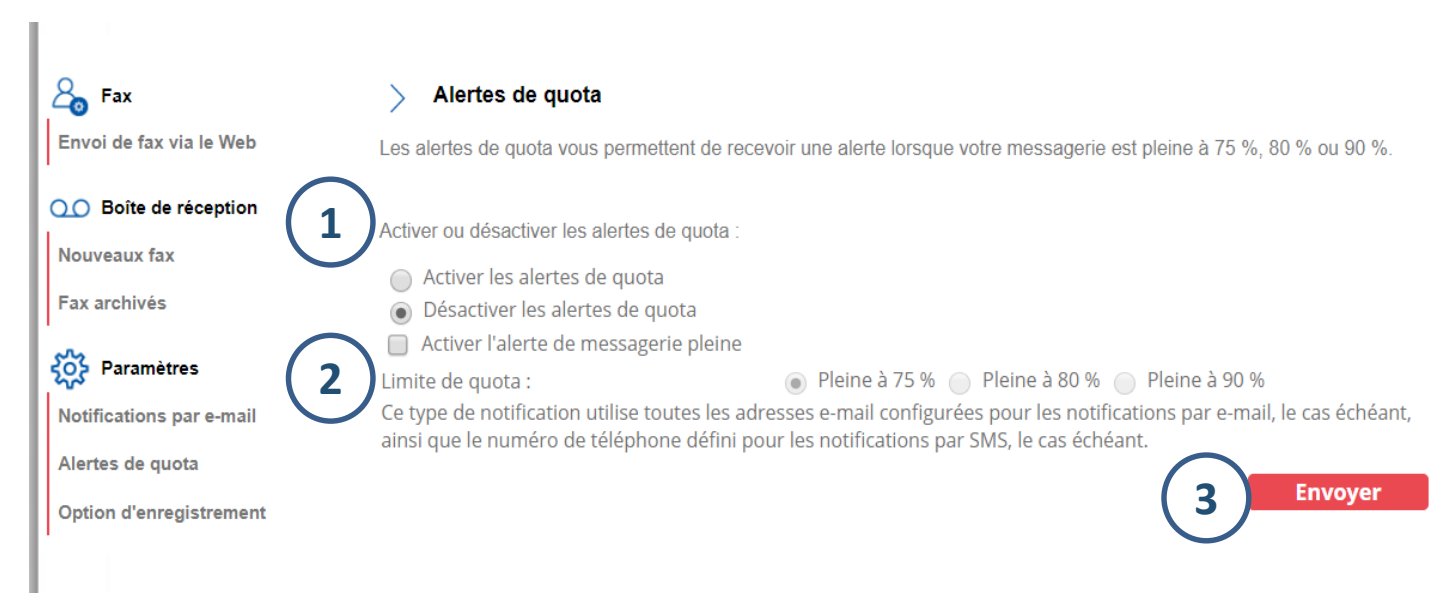

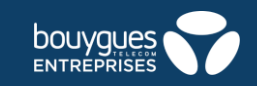